## VetMate User Guide

1. Logging In

Once your account is active and a password and login has been set up, please follow the steps below.

Visit www.vetmate.io and navigate to the portal page, or go directly to the online portal-

www.portal.vetmate.io

## 2. Getting to know your admin panel

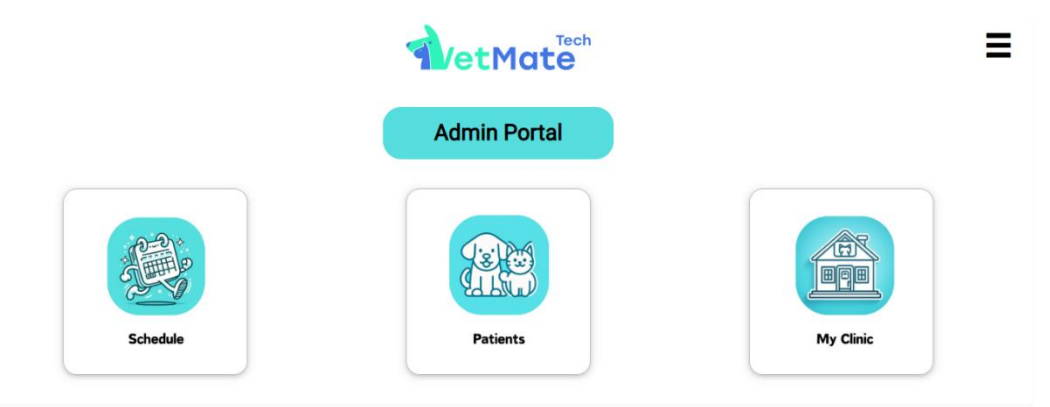

## 2.1. Schedule

2.1.1 Adding a patient/admission

| Schedule         |                        | 4                | <b>VetMa</b> | te          | + Add Admission | Ξ   |
|------------------|------------------------|------------------|--------------|-------------|-----------------|-----|
| Schedule         |                        |                  |              |             |                 |     |
| Patient          | Owner                  | Procedure        | Admission    | Status      |                 |     |
| Sooty Samartzis  | Dimitrios<br>Samartzis | asd              | 23-08-2024   | Not Started | IE View         | api |
| Sooty Samartzis  | Dimitrios<br>Samartzis | asd              | 22-08-2024   | Not Started | i≡ View         | api |
| Bello Ciderhouse | Test Ciderhouse        | Dental           | 22-08-2024   | Ended       | IE View         | api |
| Bello Ciderhouse | Test Ciderhouse        | test seoncd test | 20-08-2024   | Ended       | IE View         | api |
| ROBIN Wayne      | Bruce Wayne            | Petbooqz Surgery | 20-08-2024   | Not Started | I View          | api |

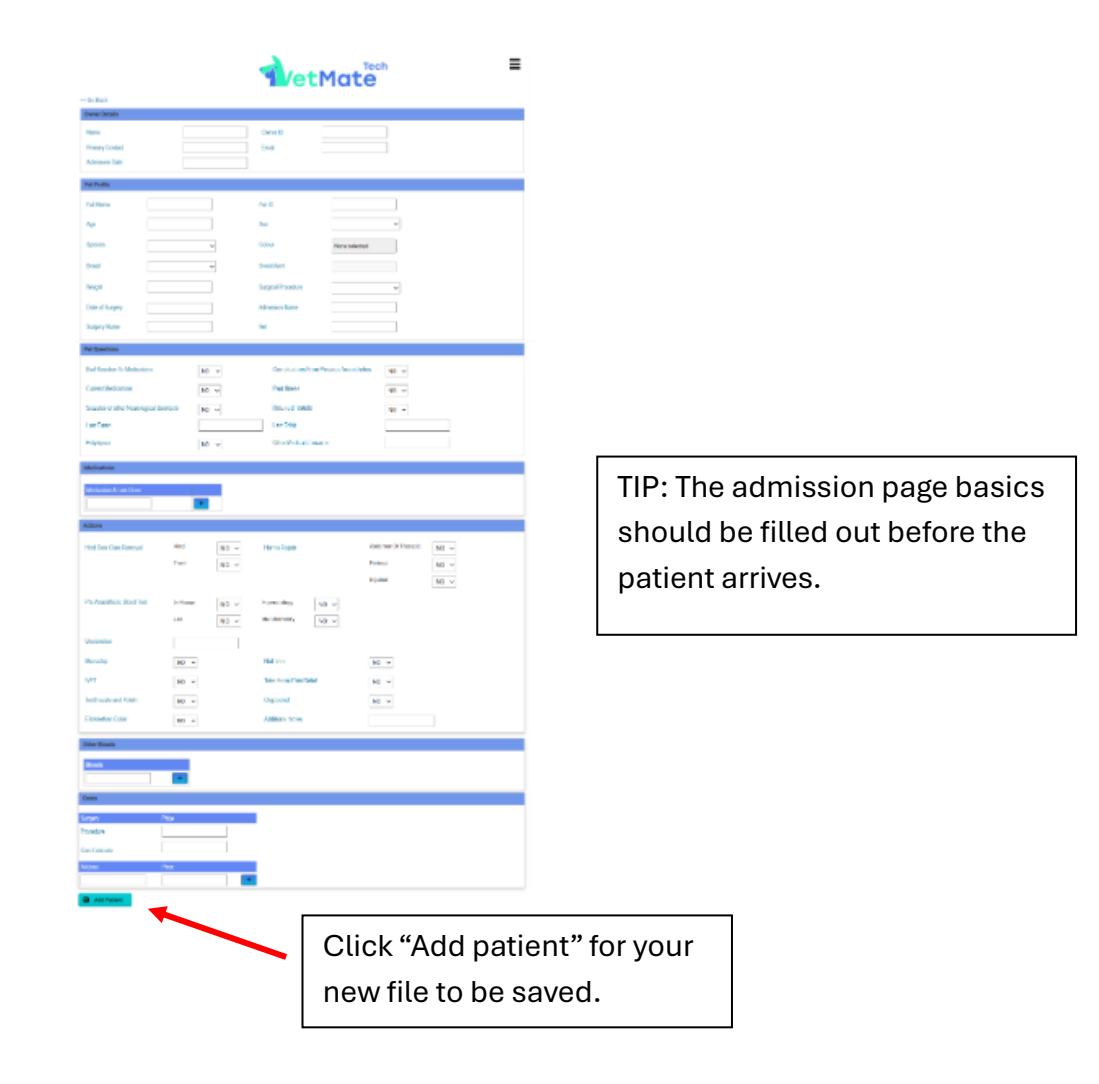

- 2.1.2 Viewing upcoming surgeries that have not been completed
  - Once the patient has been saved, navigate back to the Schedule page to see all admission patients.

- 2.1.3 Completing patient admissions and consent forms
  - Once the patient arrives for their surgery, open their file from the Schedule screen.
  - The remaining information and patient questions can be filled out here, as well as consent forms (if required). You can leave the consent forms blank if you wish to use another format.
  - Updating the admission can be performed at any time.
  - When filling out the form, make sure "UPDATE" is clicked at the bottom of each section. If you do not click update for each section, it will not save.
  - When using the consent forms, after the signature is drawn the in the box, click save under each signature box.

| Owner Details    |                       |                     |            |
|------------------|-----------------------|---------------------|------------|
| Name             | <b>u</b> <sup>2</sup> | Owner ID            |            |
| Primary Contact  |                       | Email               |            |
| Admission Date   | 19-07-2024            | Admission Completed | No 🗸       |
| Adv. soon Soonly | No 🗸                  |                     |            |
| Dpdate           |                       |                     |            |
| Pet Press        |                       |                     |            |
| Full Name        | Bonnie Arnald         | Pet Id              | 6024       |
| Age              | 2024y, 7m, 19d        | Sex                 | ~          |
| Species          | Dog (Canine - Domesti | Colour              | Blue       |
| Breed            | ~                     | Breed Alert         |            |
| Weight           |                       | Surgical Procedure  | Desexing ~ |
| Date of Surgery  | 19-07-2024            | Surgery Nurse       |            |
| 927 - HOICEIN    |                       | Vet                 |            |
| Dpdate           |                       |                     |            |
|                  |                       |                     |            |

#### 2.1.4 Printing a cage card

- Select "Download" from the patient's file on the schedule on the top right of the page. By selecting "print" the patient's full admission form will printed. We suggest selecting only the pages you wish to print to save paper and highlight the important information.

#### 2.1.5 Admission form only

If a patient requires a consent form only, once the patient's stay is concluded, select this drop down. Remember to click "Update"!

| wner Details        |                       |                     |            |  |
|---------------------|-----------------------|---------------------|------------|--|
| Name                | a <sup>2</sup>        | Owner ID            |            |  |
| Primary Contact     |                       | Email               |            |  |
| Admission Date      | 19-07-2024            | Admission Completed | No 🗸       |  |
| Admission Form Only | No V                  |                     |            |  |
| Dupdate             |                       |                     |            |  |
|                     |                       |                     |            |  |
| et Profile          |                       |                     |            |  |
| Full Name           | Bonnie Arnald         | Pet Id              | 6024       |  |
| Age                 | 2024y, 7m, 19d        | Sex                 | ~          |  |
| pecies              | Dog (Canine - Domesti | Colour              | Blue       |  |
| reed                |                       | Breed Alert         |            |  |
| Voight              |                       | Surgical Procedure  |            |  |
| veigint             |                       | Surgical Procedure  | Desexing 👻 |  |
| Date of Surgery     | 19-07-2024            | Surgery Nurse       |            |  |
| Admission Nurse     |                       | Vet                 |            |  |
|                     |                       |                     |            |  |

## 2.1.6 Admission form complete

- Once the surgery or procedure is completed, select this drop down and then click "Update". This will move the patient from "Schedule" to the "Patients" section on the portal. You will not be able to edit any fields after this.

| Owner Details       |                       |                     |            |
|---------------------|-----------------------|---------------------|------------|
| Name                |                       | Owner ID            |            |
| Primary Contact     |                       | Email               |            |
| Admission Date      | 19-07-2024            | Admission Completed | No 🗸       |
| Admission Form Only | No 🗸                  |                     |            |
| Dpdate              |                       |                     |            |
|                     |                       |                     |            |
| Pet Profile         |                       |                     |            |
| Full Name           | Bonnie Arnald         | Pet Id              | 6024       |
| Age                 | 2024y, 7m, 19d        | Sex                 | ~          |
| Species             | Dog (Canine - Domesti | Colour              | Blue       |
| Breed               | ~                     | Breed Alert         |            |
| Weight              |                       | Surgical Procedure  | Desexing ~ |
| Date of Surgery     | 19-07-2024            | Surgery Nurse       |            |
| Admission Nurse     |                       | Vet                 |            |
| Dupdate             |                       |                     |            |

- 2.2 Recording your Patient's procedure
  - In your patient's VetMate file, click "Surgery".
  - Here you can see the admission summary, procedures required etc. If you wish to alter any of these fields, this can be done back on the admission screen. Remember to click update!
  - On the right of the screen is the surgery panel.

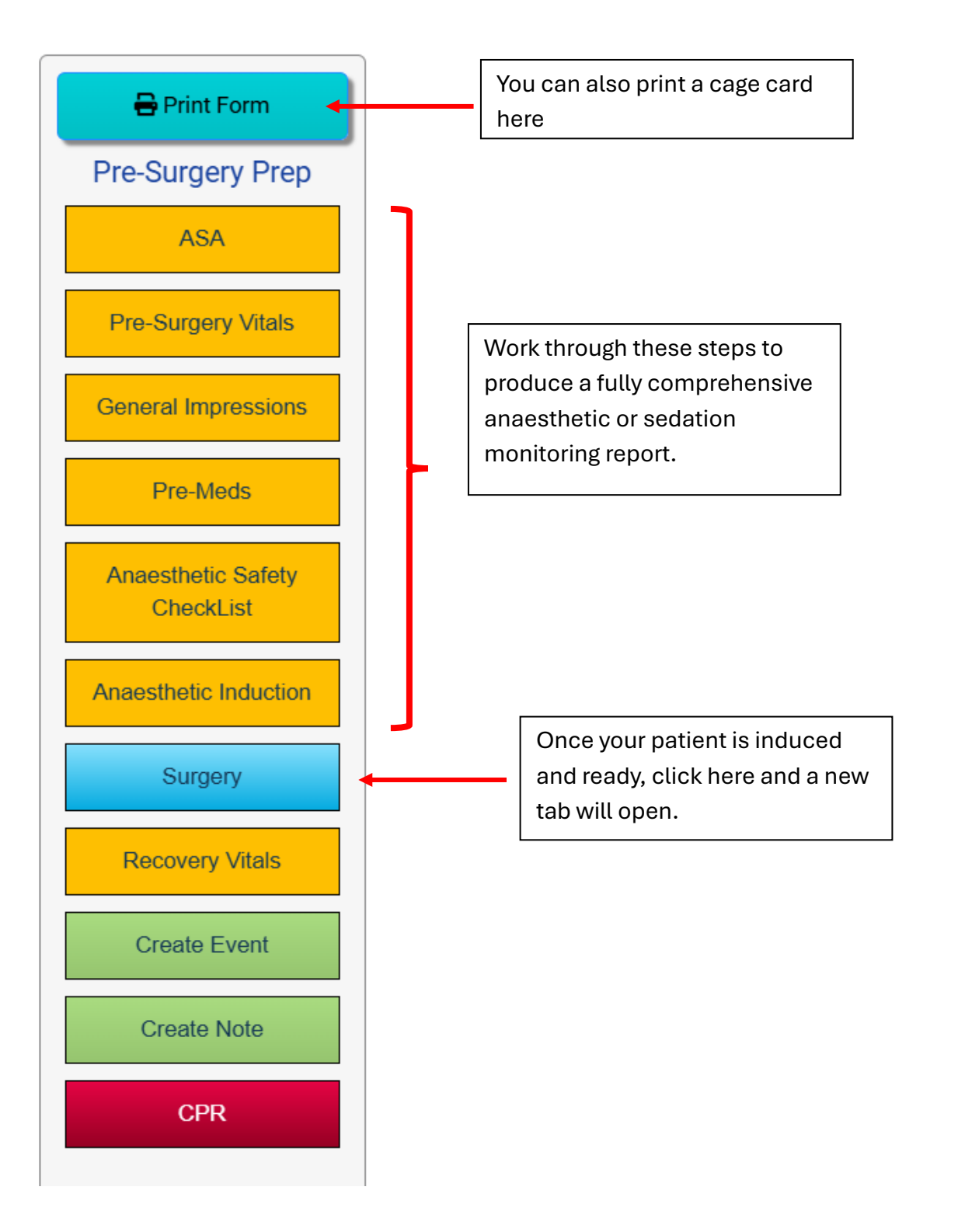

#### 2.2.1 Surgery Portal

- Click "Start surgery"

| Start Surgery   | Add Vitals Greate Eve                                         | nt Cr              | VetMate         | Event/Notes |
|-----------------|---------------------------------------------------------------|--------------------|-----------------|-------------|
| Surgery Details |                                                               |                    |                 |             |
| Patients Name   | Bello Ciderhouse                                              | Surgery<br>Status  | NOT<br>STARTED! |             |
| Procedure       | dental                                                        | Admission<br>Date  | 31-08-2024      |             |
| Surgery Start   |                                                               | Surgery End        |                 |             |
| Breed           | Brittany (unspecified)( Spaniel -<br>Brittany (unspecified) ) | Weight             | 13.5            |             |
| Owners Name     | Test Ciderhouse                                               | Primary<br>Contact | 0449995980      |             |
| Surgery Vitals  | rtes                                                          |                    |                 |             |
| Heart Rate      |                                                               |                    |                 |             |
| Respiratory     |                                                               |                    |                 |             |
| Temperature     |                                                               |                    |                 |             |
| SP02            |                                                               |                    |                 |             |
| ETC02           |                                                               |                    |                 |             |
|                 |                                                               |                    |                 |             |

| ſ |                                                                             | h |
|---|-----------------------------------------------------------------------------|---|
| L | Set Monitoring Time                                                         |   |
|   | Set the time interval between recording vital signs throughout the surgery. |   |
|   | 5 Mins                                                                      |   |
|   |                                                                             |   |
|   | 10 Mins                                                                     |   |
|   |                                                                             |   |
|   | 15 Mins                                                                     |   |
|   |                                                                             |   |
|   | Close                                                                       |   |

You will be prompted to record the patient's vital signs according to the interval you select. VetMate strongly recommends selecting "5 Mins".

Adding a vital at any time is

easy. Just select "Add Vitals"

# 2.2.2 Vital recording

 Once a vital is graphed, you can edit the reading in the table by selecting the cell you wish to edit

| WIS              | in to edit                                                     |                          |             |                                                            |
|------------------|----------------------------------------------------------------|--------------------------|-------------|------------------------------------------------------------|
|                  |                                                                | Tech                     | -           |                                                            |
| Stop Surgery Add | d Walls Create Event                                           | Ceases how Timer: 0:10   | Event/Notes | Here you can select from a pre determined list of "events" |
| Patients Name Be | ello Giderhouse Siz                                            | gery Running             |             | -                                                          |
| Procedure de     | ental Adr<br>Dat                                               | Tission 31 68 2024       |             |                                                            |
| Sumery Start 12  | 2/42 PM Sur                                                    | opery End                |             |                                                            |
| Brood Bri        | rittany (unspecified)( Spaniel - Wo<br>rittany (unspecified) ) | ight 13.5                |             |                                                            |
| Owners Name Te   | est Cidemouse Cor                                              | nary 0449995980<br>fiact |             |                                                            |
|                  |                                                                |                          |             |                                                            |
| Surgery Vitals   |                                                                |                          |             | 11                                                         |
| Mandar           |                                                                |                          |             | Here vou can write any note.                               |
| Minutes          |                                                                |                          |             |                                                            |
| Heart Rate       |                                                                |                          |             |                                                            |
| Respiratory      |                                                                |                          |             | medication used etc.                                       |
| Temperature      |                                                                |                          |             |                                                            |
| SP02             |                                                                |                          |             |                                                            |
| ETC02            |                                                                |                          |             |                                                            |
| Systolic BP      |                                                                |                          |             |                                                            |

### 2.2.3 Stop Surgery

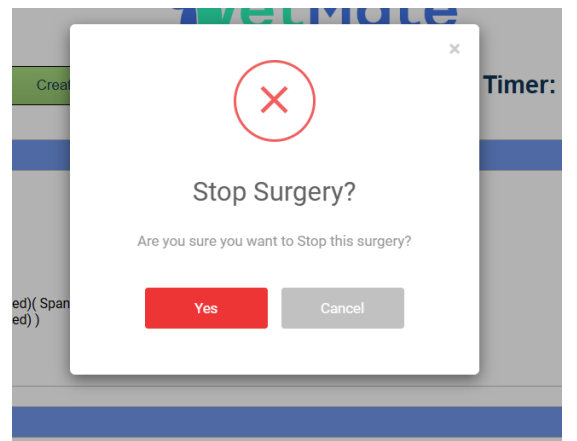

- After selecting this, you can fill out the Recovery Vitals and edit these at any point. You don't need to have the surgery remaining open.
- Once the surgery is complete and the patient is fully recovered, select "Admission complete" back on the patient's admission summary page.